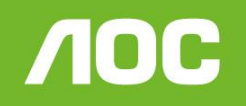

Simplificando a vida.

# Atualização LE39D7430

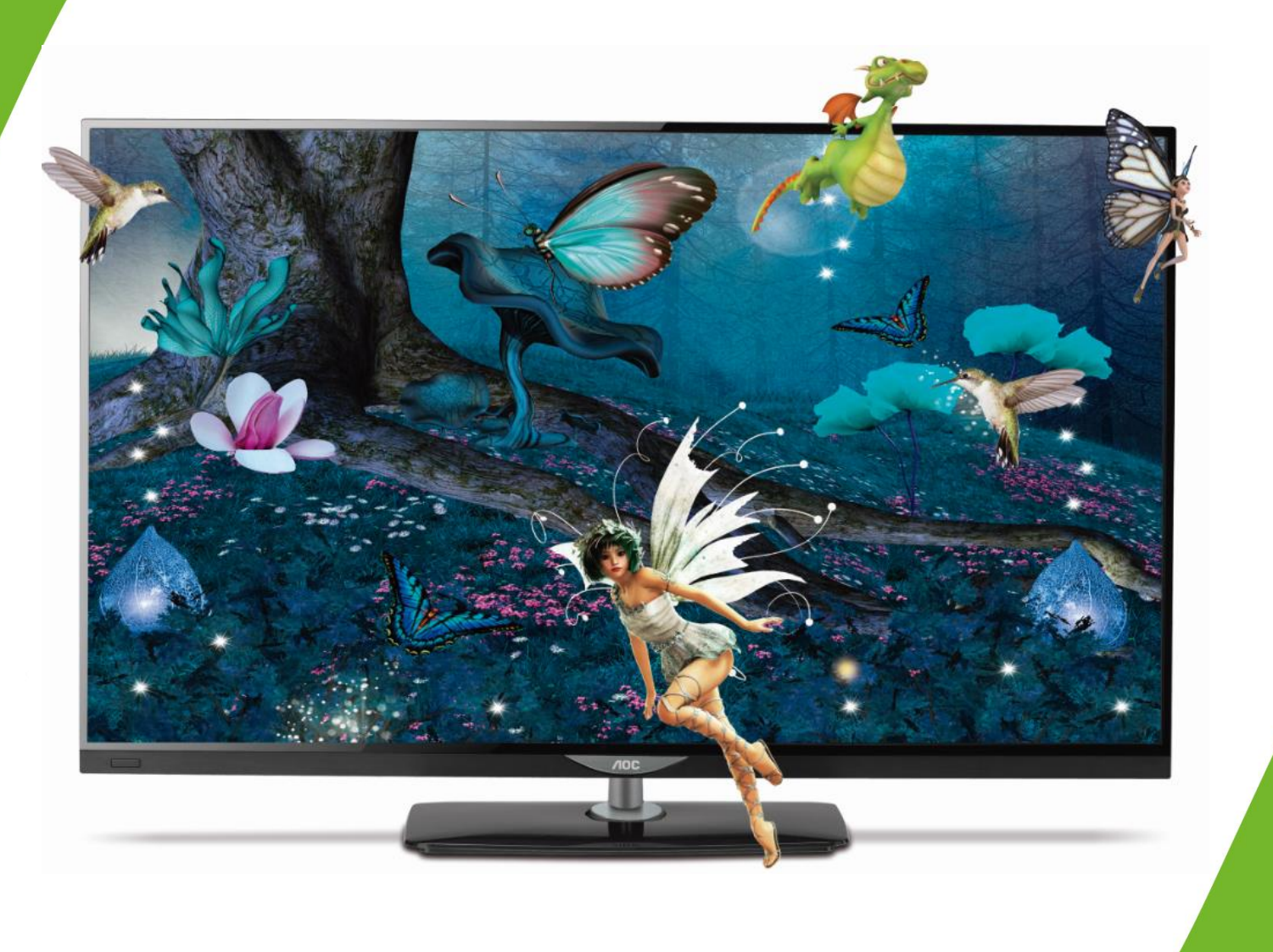

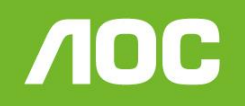

Atualização LE39D7430

Você pode atualizar o software (firmware) de seu televisor LE36D7430, veja como fazer :

# ATENÇÃO:

### VERIFIQUE O QUE VOCÊ PRECISA ANTES DA ATUALIZAÇÃO

- Antes de iniciar a atualização, leia atentamente todo o informativo;
- É necessário possuir algum programa descompactador (tipo WinZIP ou WinRAR instalado no computador) Caso não possua clique aqui
- Você vai precisar de um PEN DRIVE vazio (sem arquivos armazenados) para utiliza-lo no processo de instalação. O ideal é utilizar um pen drive com capacidade de no mínimo de 2G.

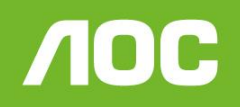

# Atualização LE39D7430

- Em um computador conectado à Internet, digite o seguinte endereço no browser (navegador): <u>http://www.aoc.com.br/televisores/tvs-led.html</u> Na página de televisores LED, clique em seu modelo (LE39D7430) e após clique em Atualização do sistema.
- 2. Baixe o arquivo compactado (aproximadamente 3 Mb) em uma pasta vazia da sua preferência ou na área de trabalho do computador.
- 3. Descompacte o arquivo para uma pasta renomeada "Software LE39D7430"

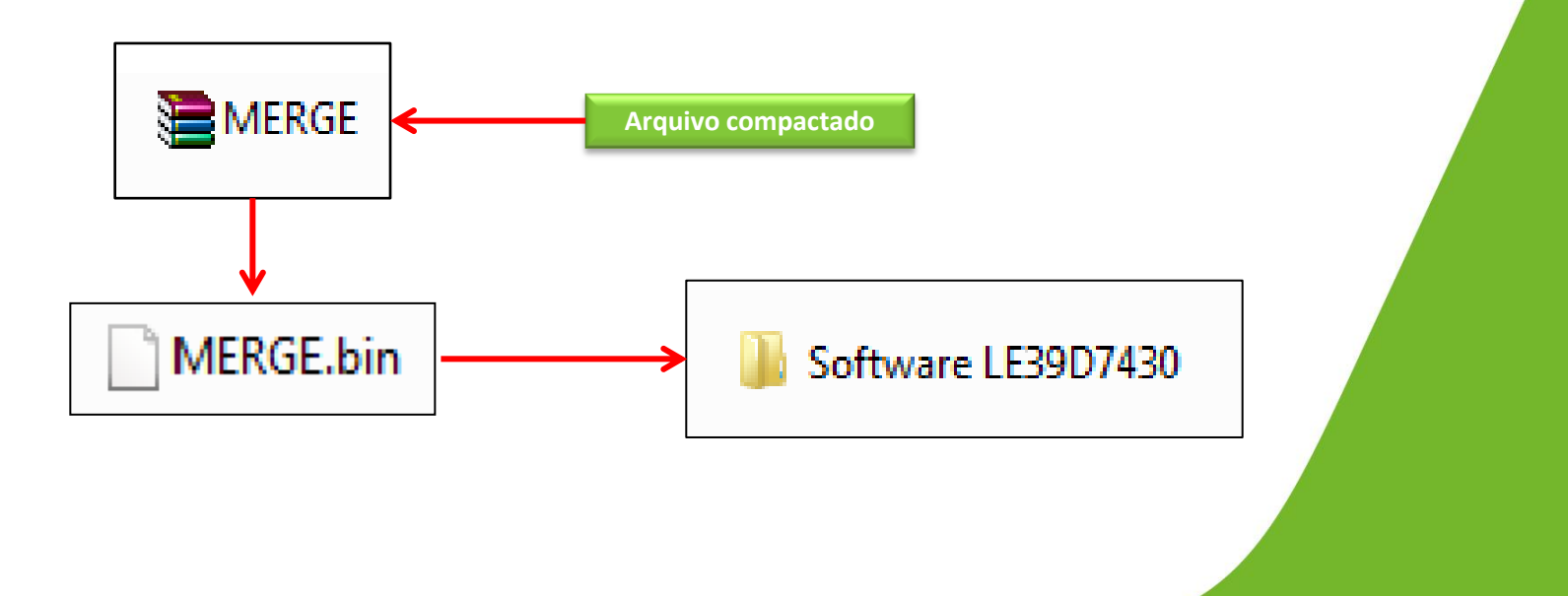

**/IOC** 

### Atualização LE39D7430

**4.** Após a extração, abra a pasta Software LE39D7430 e cópie o arquivo **MERGE** para a raiz do Pen drive;

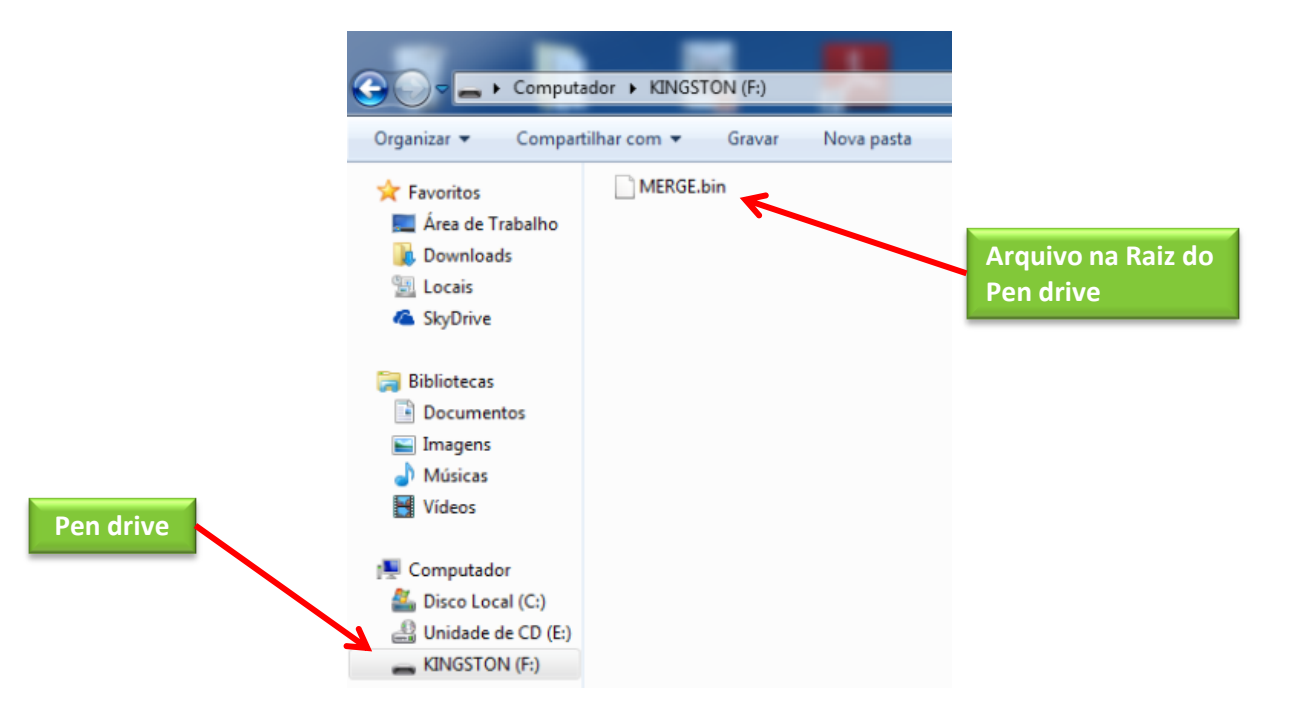

- 5. Desconecte o Televisor da energia (Tomada) através do cabo de alimentação.
- **6.** Insira o pen drive na porta USB do televisor, reconecte o cabo de alimentação à tomada e pressione a **tecla power** do controle remoto para ligar.

ЛОС

Simplificando a vida.

### Atualização LE39D7430

7. Com o controle remoto em mãos, pressione sequencialmente as teclas: • MENU · , · 1 · , · 9 · , · 9 · , · 9 · e depois a tecla (BACK)

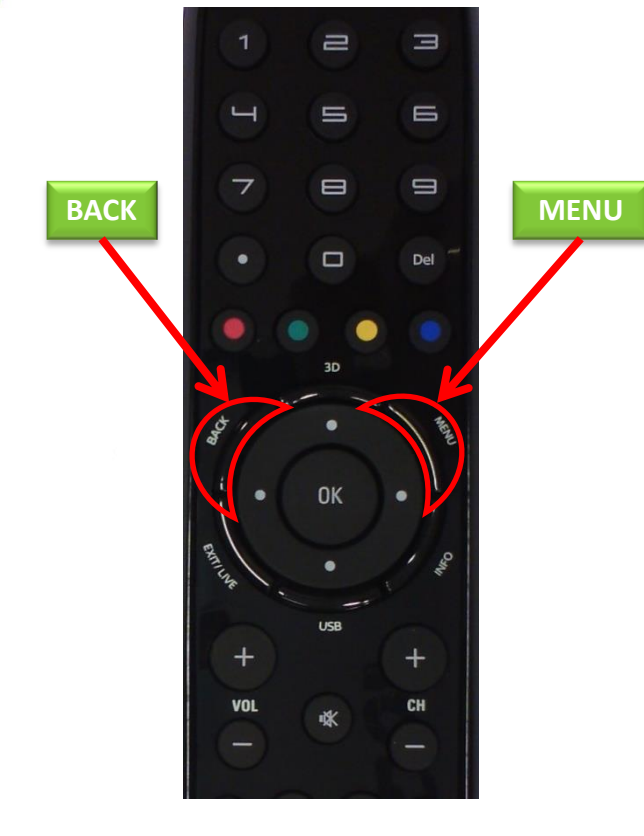

Dessa forma você estará acessando o menu de serviço do seu televisor.

Atenção: antes de seguir para o próximo passo, fique ciente de que, alterando qualquer outro parâmetro além do solicitado, você poderá comprometer o funcionamento do televisor, portanto não mude outras opções do menu; **/IOC** 

### Atualização LE39D7430

8. No menu de serviço selecione a opção "Atualizar Software (USB)" e pressione OK. Uma nova janela aparecerá solicitando a confirmação da atualização, para confirmar pressione a seta para a esquerda do cursor do controle remoto, em seguida iniciará o processo de atualização.

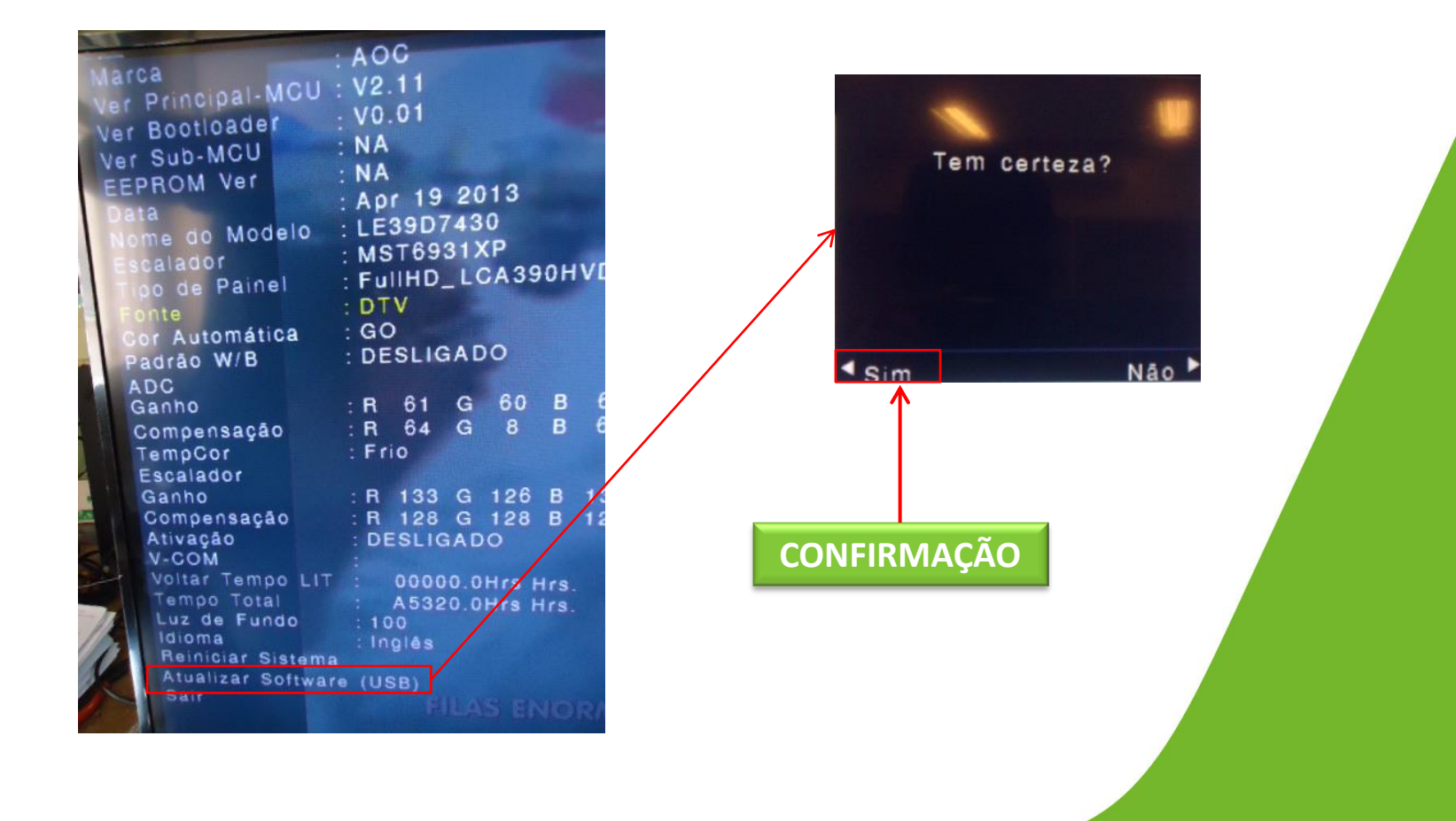

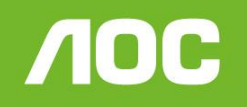

# Atualização LE39D7430

9. Na tela de progresso aparecerá a informação que a atualização foi concluída (100%), para finalizar pressione a tecla " OK " do controle remoto , retire o pen drive da porta USB, o televisor iniciará automaticamente com a nova versão de software.

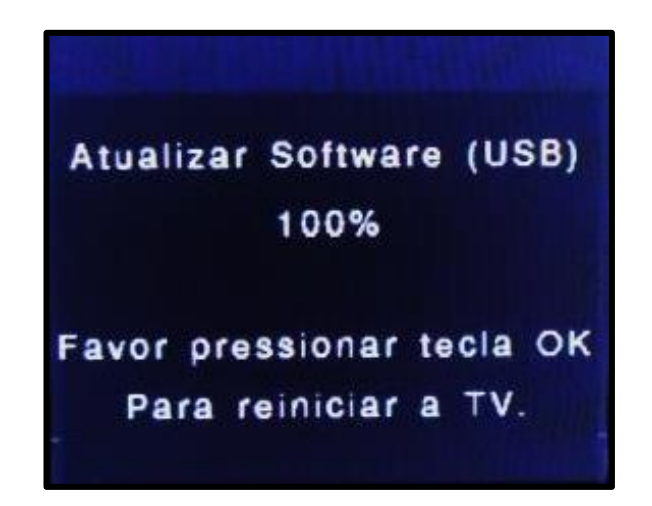

#### HAVENDO ALGUMA DIFICULDADE NO PROCEDIMENTO DE ATUALIZAÇÃO DE SOFTWARE ENTRE EM CONTATO COM O SAC

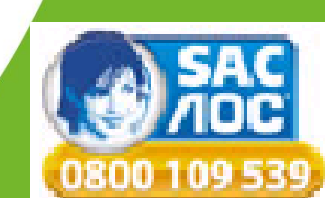